## ZOOM

Korte handleiding voor NCOI-opleidingen in Zoom

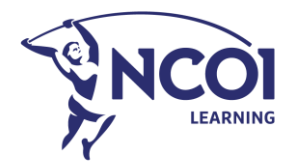

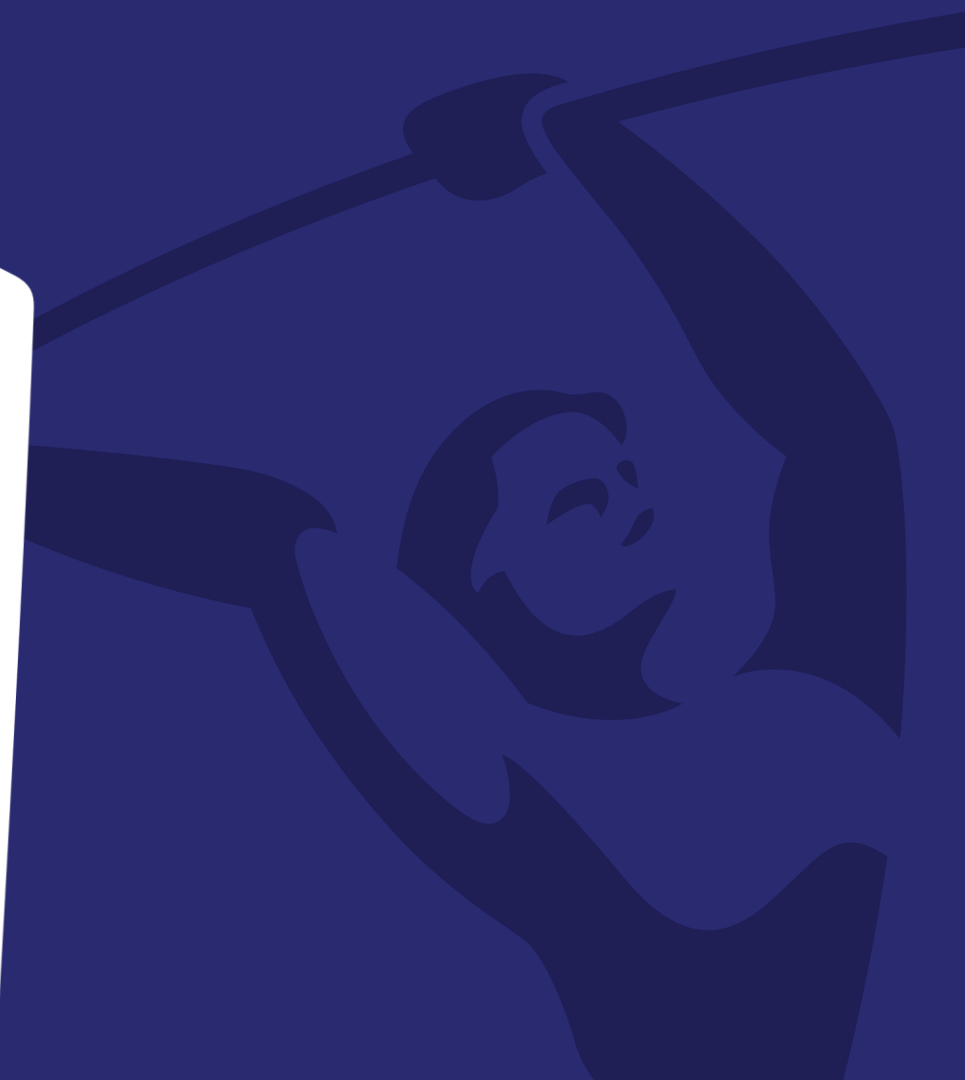

## De juiste instellingen in Zoom

Basisvoorwaarden en parameters in jouw Zoom-account

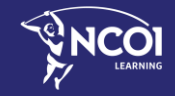

## Basisvoorwaarden voor je eigen Zoom-account

## 'Pro' of 'Business' zoom-account

- Om je eigen zoom-account te kunnen gebruiken voor jouw NCOI-opleiding, heb je minstens een 'Pro' of 'Business' zoom-account nodig. Dit zijn betalende accounts. Met een 'Basis' zoom-account kan je niet aan de slag.
- Heb je geen 'Pro' of 'Business' zoom-account?
   Dan kan je altijd beroep doen op één van onze NCOI zoom-accounts. Neem daarvoor contact op met de verantwoordelijke van jouw opleiding.

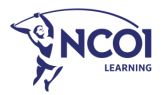

## Basisinstellingen voor je zoom-account

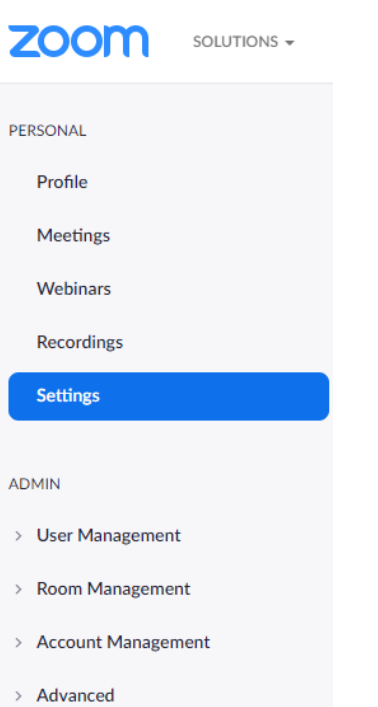

Onder 'Settings' zet je de volgende parameters zeker 'aan'

- Waiting room
- Participants video
- Chat en Private chat
- Polling
- Screen sharing 'all participants'
- Annotation
- Whiteboard
- Break-out room
- Show 'join from your browser link'

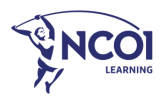

## Basisinstellingen voor je zoom-account

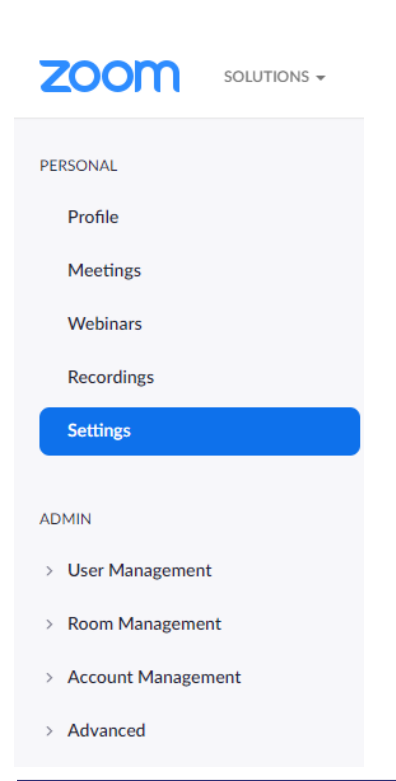

Onder 'Settings' zet je de volgende parameters zeker 'uit'

- Allow participants to join before host
- Use Personal Meeting room 'PMI' when scheduling a meeting

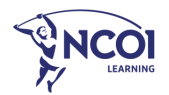

## Schedule meeting

#### **Parameters**

NCOI-opleidingen in Zoom

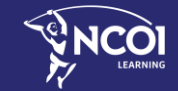

### Parameters voor je zoom-meeting

#### Ga naar 'Schedule a meeting'

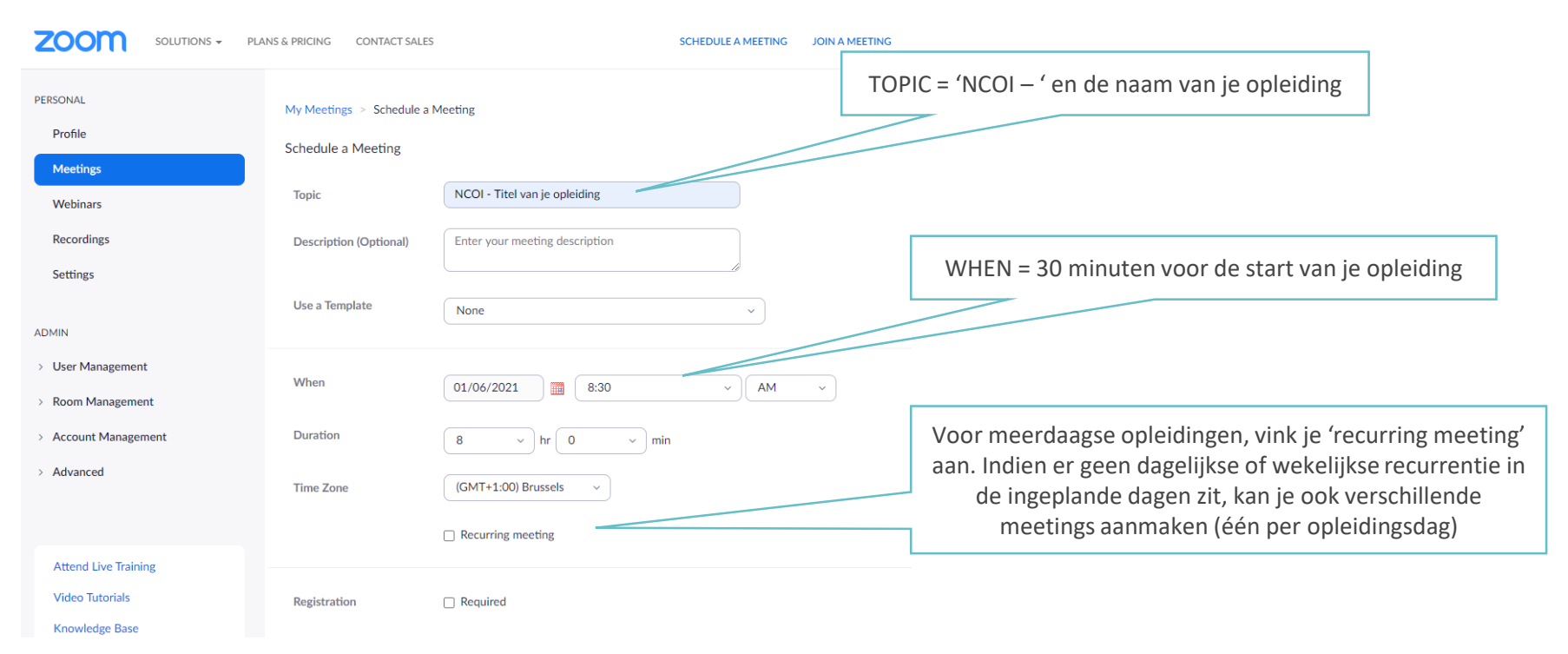

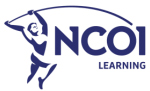

### Parameters voor je zoom-meeting

| Meeting ID      | Generate Automatically     O Personal Meeting ID     O                                                                                 | Gebruik nooit je Personal Meeting ID                                                                             |
|-----------------|----------------------------------------------------------------------------------------------------|----------------------------------------------------------------------------------------------------|
| Security        | Passcode Only users who have the invite link or passcode can join the meeting                                                          | Stel een waiting room in, geen paswoord                                                                          |
|                 | <ul> <li>Waiting Room</li> <li>Only users admitted by the host can join the meeting</li> <li>Require authentication to join</li> </ul> |                                                                                                    |
| Video           | Host O on O off                                                                                                    | Je kan jouw video bij opstart uit laten en je pas<br>zichtbaar maken als je er klaar voor bent.                  |
| Audio           | <ul> <li>Telephone Computer Audio Both</li> <li>Dial from United States of America Edit</li> </ul>                                     |                                                                                                    |
| Meeting Options | Allow participants to join anytime                                                                                                    | Laat alle opties uitgevinkt, en let er zeker op dat jouw deelnemers niet<br>al vooraf in je meeting room kunnen. |
|                 | Mute participants upon entry                                                                                                    |                                                                                                    |
|                 | Breakout Room pre-assign                                                                                                    |                                                                                                    |
|                 | Automatically record meeting                                                                                                    |                                                                                                    |
|                 | Approve or block entry to users from specific regions/countries                                                                        |                                                                                                    |

EARNIN

## Parameters voor je zoom-meeting 'waiting room'

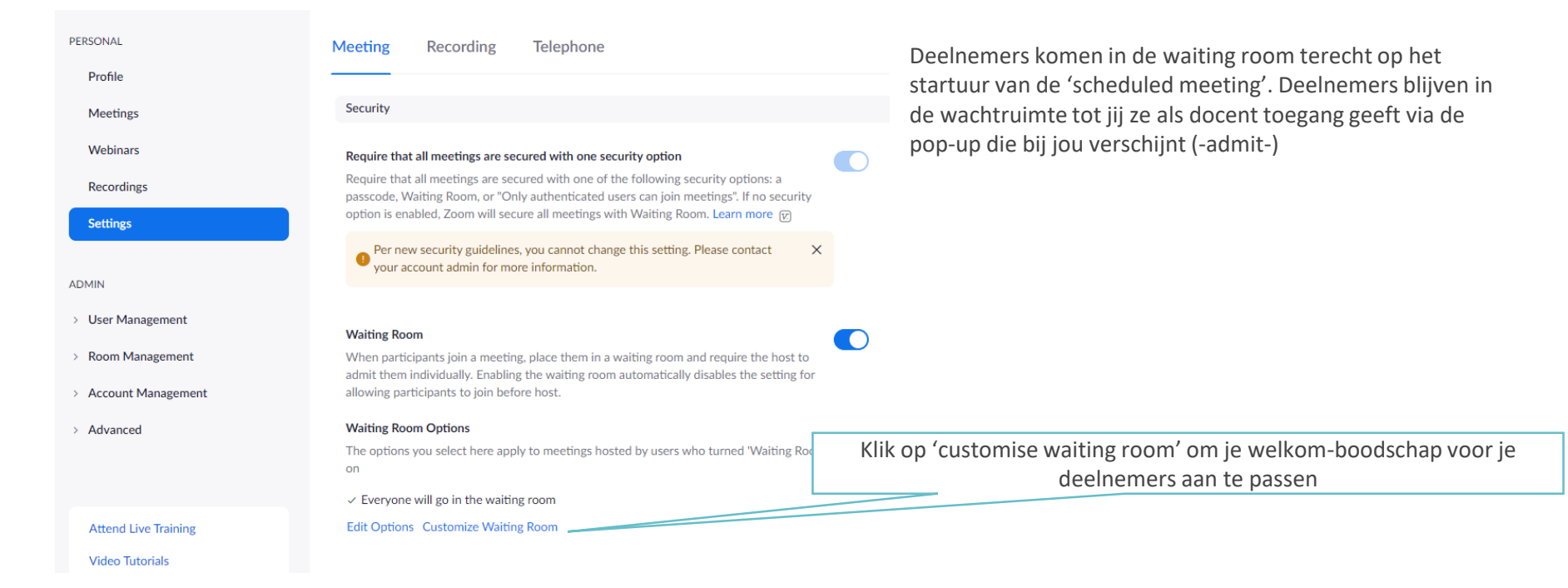

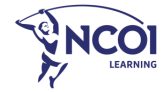

### Customize waiting room

#### Customize Waiting Room

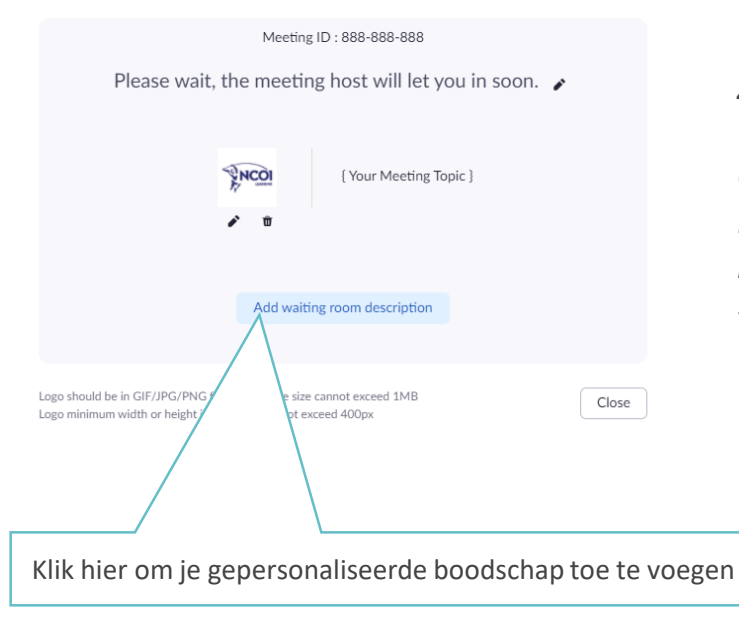

#### Voorbeeldbericht:

"Goedemorgen! We starten zo dadelijk met de opleiding. Zet je alvast op je gemak, neem er een koffie, thee of wat water bij en test misschien ook al even je volume/micro. Gebruik bij voorkeur de desktop app van Zoom. Lukt dat niet? Dan kan je in de browserversie blijven. Bij problemen, ben ik te bereiken op xxxx/xx xx xx. We zien elkaar zo dadelijk. <naam>"

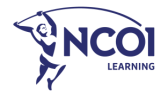

## Link voor de meeting

NCOI-opleidingen in Zoom

2

## Stuur ons de link van je zoom-meeting

#### Ga naar 'manage meeting'

| My Meetings > Manage "NC | IOI - Titel van je opleiding"                                                                   |                                                                                                    |
|--------------------------|-------------------------------------------------------------------------------------------------|----------------------------------------------------------------------------------------------------|
| Topic                    | Start this Mee                                                                                  | Meeting Invitation Hithere.                                                                                    |
| Time                     | Dec 16, 2020 08:30 AM Brussels Add to 🛐 Google Calendar Dutlook Calendar (ics) 🐼 Yahoo Calendar | You are invited to a Zoom meeting.<br>When: Dec 16, 2020 08:30 AM Brussels                                     |
| Meeting ID               | 984 4906 0405                                                                                   | Register in advance for this meeting:<br>https://zoom.us/meeting/register/tJwpc-CoqDsuGtEu9gtnaWte1YsIP9LI4E3a |
| Security                 | ✓ Passcode ******* Show × Waiting Room                                                          | After registering, you will receive a confirmation email containing information about joining the meeting.     |
| Registration Link        | https://zoom.us/meeting/register/tJwpc-CoqDsuGtEu9gtnaWte1YsIP9LI4E3a                           | n                                                                                                    |
| Klik or                  | Kop                                                                                             | Copy Meeting Invitation Cancel<br>ieer dit bericht, en stuur dit door naar team@ncoi.be                        |

Copy Meeting Invitation

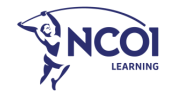

 $\times$ 

## Aanvang van je opleiding

Instructies voor je deelnemers

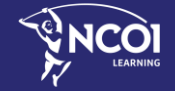

NCOI-opleidingen in Zoom

## Geef aan je deelnemers zeker de volgende instructies mee

- Raad de deelnemers aan om Zoom te gebruiken in het de desktop app van Zoom (te downloaden). Zoom kan ook gebruikt worden in de browser zélf, dit beperkt wel de interactiemogelijkheden voor de deelnemer.
- Elke deelnemer past indien nodig zijn 'display name' aan bij aanvang van de opleiding.
   De volledige voornaam + naam van de deelnemer moet zichtbaar zijn.
   Deelnemer klikt hiervoor op 'more' + 'rename'

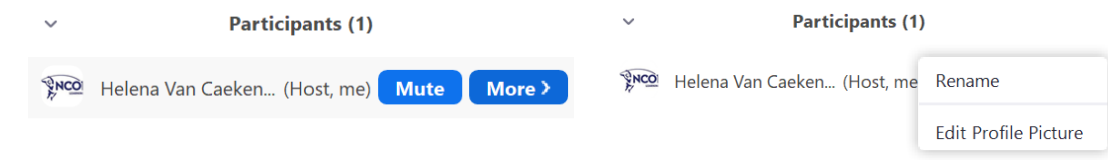

- Bij pauzes blijven de deelnemers in de zoom-meeting, maar dan op 'mute' en 'stop video'. De klas wordt liefst niet verlaten omwille van aanwezigheidsregistratie.

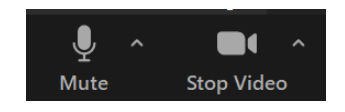

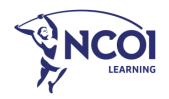

# Rapportage na je opleiding

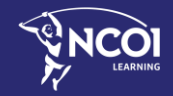

NCOI-opleidingen in Zoom

5

#### Ga naar Admin > Accountmanagement > Reports > Usage Reports > Active Hosts

| ZOOM SOLUTIONS + PLANS & PRICING CONTACT SALES SCHEDULE A M |                                                                                                    |  |  |
|-------------------------------------------------------------|----------------------------------------------------------------------------------------------------|--|--|
| PERSONAL Profile                                            | Usage Reports User Activity Reports                                                                                                |  |  |
| Meetings<br>Webinars                                        | Daily Show daily number of new users, meetings, participants and meeting minutes in a month.                                       |  |  |
| Recordings<br>Settings                                      | Active Hosts View meetings, participants and meeting minutes within a specified time range.                                        |  |  |
| ADMIN                                                       | Inactive Hosts Show the users who are not active during a period.                                                                  |  |  |
| Vser Management     Room Management                         | Upcoming Events View upcoming meetings and webinars.                                                                               |  |  |
| Account Management     Account Profile                      | Meeting View registration reports and poll reports for meetings.                                                                   |  |  |
| Account Settings                                            | Cloud Recording View detailed information about cloud storage usage by host.                                                       |  |  |
| Recording Management                                        | Remote Support View in-meeting support sessions during a certain period.                                                           |  |  |
| IM Management Reports                                       | If a participant requests removal of their personal information from your account, please go to Delete Participant's Personal Data |  |  |

> Advanced

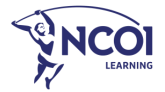

#### Ga naar Admin > Accountmanagement > Reports > Usage Reports > Active Hosts

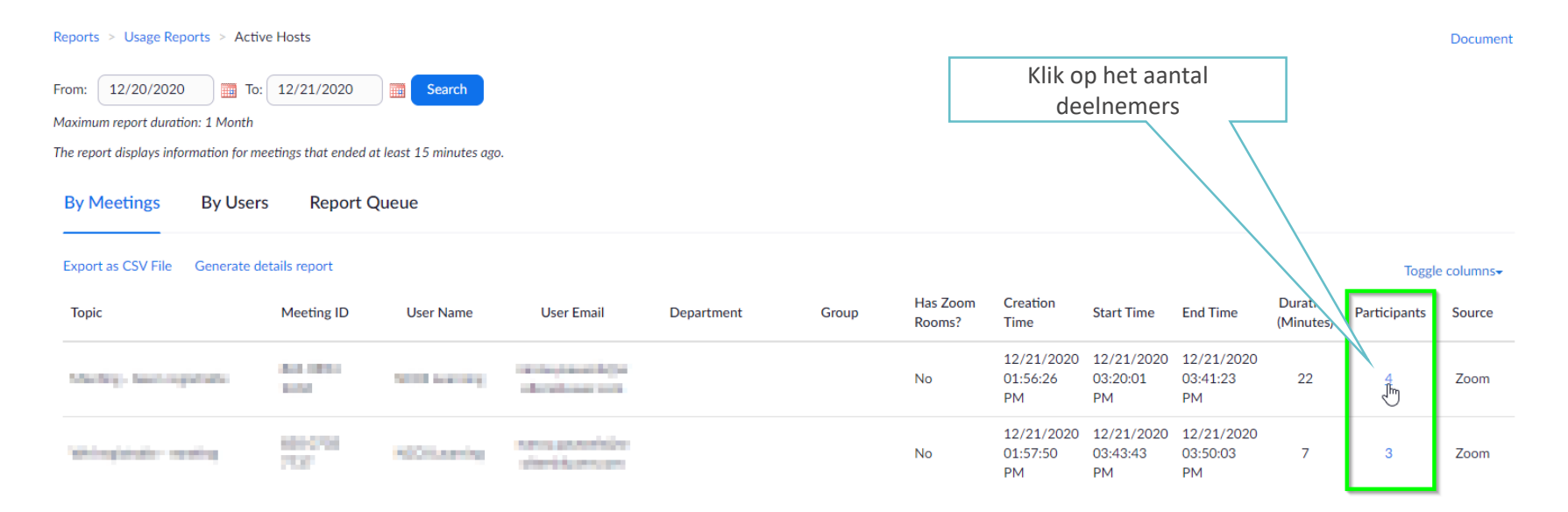

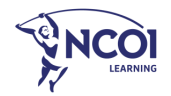

#### Ga naar Admin > Accountmanagement > Reports > Usage Reports > Active Hosts

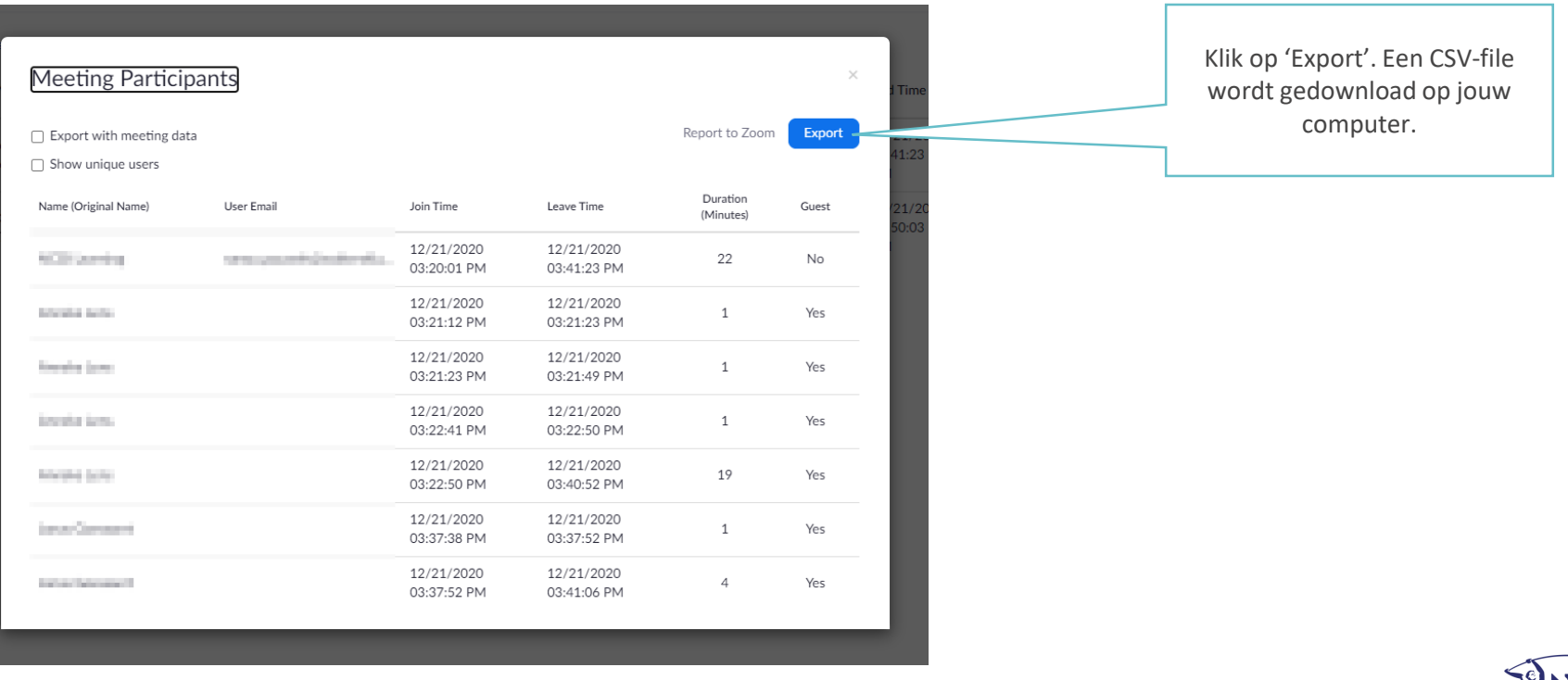

NCOI-opleidingen in Zoom

### Enkele afspraken

- Je mag je aanwezigheidsrapport opsturen naar <u>team@ncoi.be</u>
- Bij meerdaagse trainingen zullen dit meerdere rapporten zijn (één rapport per dag)
- Wij ontvangen dit graag ten laatste de dag na afloop van de laatste dag van je opleiding.

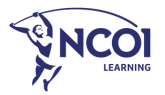

## Veel succes in Zoom!

Vragen?

🛞 015 79 11 42 🛛 🖂 virtualclassroom@ncoi.be

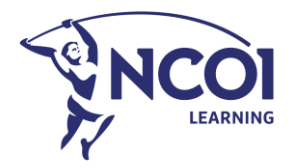